## Nastavení účtu v aplikaci MS Outlook 2010

Dokument obsahuje obrazový návod na založení nového emailového účtu v aplikaci Microsoft Outlook 2010. V některých starších verzích Outlooku je pro vytvoření nového účtu nutno vybrat v hlavním menu nabídku **Nástroje -> Účty**, v tom případě zvolte **Nástroje -> Účty a** překročte až ke 3.kroku.

1. Po otevření MS Outlook přejdeme na záložku Soubor

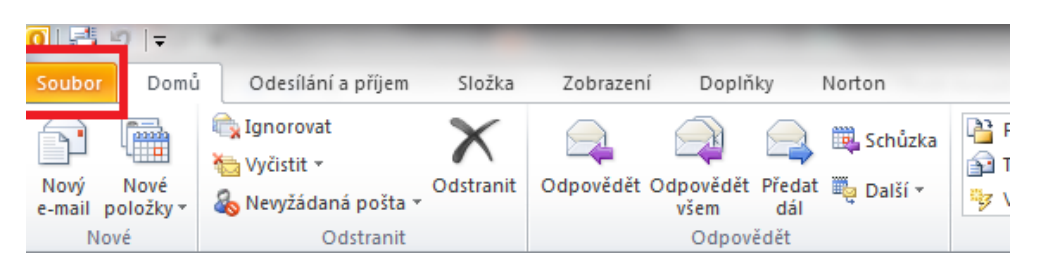

2. Otevře se nám nová nabídka, ve které zvolíme Nastavení účtu

| Uložit jako Uložit přílohy | Informace o ú                        | ičtu                                                                                                    |
|----------------------------|--------------------------------------|----------------------------------------------------------------------------------------------------|
| Informace                  | jiri.kufner@imatic<br>IMAP/SMTP      | .cz                                                                                                    |
| Otevřít                    | 🖶 Přidat účet                        |                                                                                                    |
| Tisk                       |                                      | Nastavení účtu                                                                                                    |
| Nápověda                   | Nastavení                            | Zméňte nastavení pro tento účet a nakonfigurujte další připojení.                                                                                  |
| Možnosti                   | účtu *                               |                                                                                                    |
| 🔀 Konec                    |                                      | Vyčištění poštovní schránky                                                                                                    |
|                            | Nástroje<br>pro čištění <del>v</del> | Můžete spravovat velikost poštovní schránky vyprázdněním<br>odstraněných položek a provedením archivace.                                           |
|                            |                                      | Pravidla a upozornění                                                                                                    |
|                            | Spravovat pravidla<br>a upozornění   | Pravidla a upozornění vám usnadní uspořádat příchozí e-mailové<br>zprávy a umožní přijímat aktualizace po přidání, změně nebo<br>odebrání položek. |

3. Po zvolení Nastavení účtu se nám otevře následující dialogové okno. My v něm zvolíme možnost Nový.

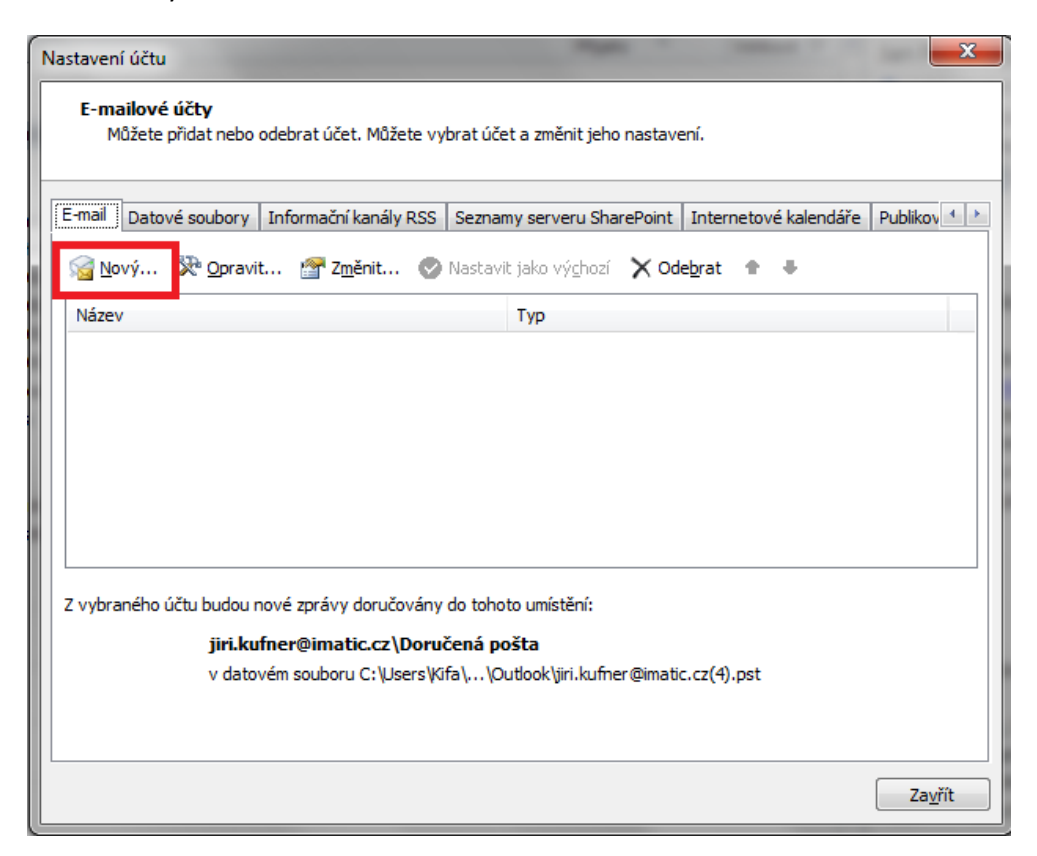

4. Teď už se dostáváme k samotnému vytváření účtu. V dalším dialogovém okně necháme zatrhnutu položku Emailový účet a zvolíme tlačítko Další.

| Přídat nový účet                                                                                                    |                       |  |  |  |
|----------------------------------------------------------------------------------------------------|-----------------------|--|--|--|
| Zvolit službu                                                                                                    | *                     |  |  |  |
| E-mailový účet<br>Připojit se k e-mailovému účtu zajišťovanému poskytovatelem intern<br>služeb nebo vaší organizací | netových              |  |  |  |
| Textové zprávy (SMS)<br>Připojit se ke službě pro zasilání zpráv z mobilních zařízení                               |                       |  |  |  |
| Jiné<br>Připojit se k následujícímu typu serveru                                                                    | _                     |  |  |  |
| Fax Mail Transport                                                                                                  |                       |  |  |  |
|                                                                                                    |                       |  |  |  |
|                                                                                                    |                       |  |  |  |
|                                                                                                    |                       |  |  |  |
|                                                                                                    |                       |  |  |  |
|                                                                                                    | < Zpět Další > Storno |  |  |  |

5. V dalším dialogovém okně zvolíme – Konfigurovat ručně nastavení serveru nebo další typ serveru a zvolíme opět další

| Přidat nový účet                               |                                                                           | ×      |
|------------------------------------------------|---------------------------------------------------------------------------|--------|
| Automatické nastave<br>Připojte se k dalším ty | <b>ní účtu</b><br>/pům serveru.                                           | × ×    |
| 🔘 E-mailový účet                               |                                                                           |        |
| Jméno:                                         |                                                                           |        |
| E-mailová adresa:                              | Příklad: Helena Kupková                                                   |        |
|                                                | Příklad: helena@contoso.com                                               |        |
| Heslo:                                         |                                                                           |        |
| Zadejte heslo znovu:                           |                                                                           |        |
|                                                | Zadejte hesio, ktere jste obdrzeli od poskytovatele internetovych sluzeb, |        |
| 🔘 Textové zprávy (SM                           | 15)                                                                       |        |
|                                                |                                                                           |        |
| Konfigurovat ručně                             | nastavení serveru nebo další typy serveru                                 |        |
|                                                | < Zpět Další >                                                            | Storno |

6. Vybereme Email v Internetu a opět dáme Další

| Přídat nový účet                                                                                                    |        |  |  |  |
|----------------------------------------------------------------------------------------------------|--------|--|--|--|
| Zvolit službu                                                                                                    | ×      |  |  |  |
|                                                                                                    |        |  |  |  |
| Microsoft Exchange nebo kompatibilní služba<br>Připojit se a získat přístup k e-mailovým zprávám, kalendáři, kontaktům, faxům a zprávám hlasové pošty |        |  |  |  |
| Textové zprávy (SMS)<br>Připojit se ke službě pro zasilání zpráv z mobilních zařízení                                                                 |        |  |  |  |
| Diné     Připojit se k následujícímu typu serveru     Fax Mail Transport                                                                              |        |  |  |  |
| < Zpět Další >                                                                                                    | Storno |  |  |  |

- 7. V dalším okně již vyplňujeme uživatelské údaje.
- Do položky jméno si můžete sami zvolit název, pod kterým budete mít účet uložený v Outlooku.
- Do položky E-mailová adresa zadejte svojí emailovou adresu, která je ve tvaru <u>emailova@adresa.cz</u> (v mém případě je to jiri.kufner@imatic.cz)
- V informacích o serveru zvolte jako typ Účtu IMAP
- Server příchozí pošty nastavte na mail.imatic.cz
- Jako server odchozí pošty zadejte *smtp.imatic.cz*
- V přihlašovacích údajích zadejte jako Uživatelské jméno zadejte celou emailovou adresu, u mne je to *jiri.kufner@imatic.cz*
- A v položce heslo zadejte své heslo k emailovému účtu

Poté zvolte tlačítko Další nastavení...

| Nastavení e-mailu sítě Internet                                            | L  |  |  |  |
|----------------------------------------------------------------------------|----|--|--|--|
| Je třeba prověst nasledující nastavení. Potom bude e-mailový účet funkční. | Ŕ. |  |  |  |
| Informace o uživateli Test nastavení účtu                                  |    |  |  |  |
| Jméno: Jiří Kűfner Po doplnění informací na této obrazovce doporučujeme    | _  |  |  |  |
| E-mailová adresa: jiri.kufner@imatic.cz síťové připojení.)                 | •  |  |  |  |
| Informace o serveru                                                        |    |  |  |  |
| Typ účtu:                                                                  |    |  |  |  |
| Server příchozí pošty:  waii.imatic.cz                                     |    |  |  |  |
| Server pro odchozí poštu (SMTP): smtp.imatic.cz                            |    |  |  |  |
| Přihlašovací informace                                                     |    |  |  |  |
| Uživatelské jméno: jiri.kufner@imatic.cz                                   |    |  |  |  |
| Heslo: *******                                                             |    |  |  |  |
| ✓ Zapamatovat heslo                                                        |    |  |  |  |
| Požadovat přihlášení pomocí zabezpečeného ověřování hesla (SPA)            |    |  |  |  |
|                                                                            |    |  |  |  |
|                                                                            |    |  |  |  |
| < Zpět Další > Storn                                                       | 2  |  |  |  |

8. V tomto dialogovém okně přejděte na záložku Server pro odchozí poštu a nastavte vše stejně, jako je na obrázku. Poté potvrďte OK.

|                                             | Obecné Odeslaná pošta Odstraněná p |                     |          |
|---------------------------------------------|------------------------------------|---------------------|----------|
| Server pro odchozí p                        | oštu                               | Připojení           | Upřesnit |
| Server pro odchozí po                       | štu (SMTP) po                      | ožaduje ověření     |          |
| Použít stejná nast                          | avení jako pro                     | o server příchozí p | oošty    |
| 🔘 Přihlašovat se jak                        | 0                                  |                     |          |
| Uživatelské jméno                           |                                    |                     |          |
| Heslo:                                      |                                    |                     |          |
|                                             | Zapam                              | atovat heslo        |          |
| Požadovat zabezpečené ověřování hesla (SPA) |                                    |                     | A)       |
|                                             |                                    |                     |          |
|                                             |                                    |                     |          |
|                                             |                                    |                     |          |
|                                             |                                    |                     |          |
|                                             |                                    |                     |          |
|                                             |                                    |                     |          |
|                                             |                                    |                     |          |
|                                             |                                    |                     |          |
|                                             |                                    |                     |          |
|                                             |                                    |                     |          |
|                                             |                                    |                     |          |

9. Poté zkontrolujte na záložce Upřesnit, zda jsou správně nastavené porty a šifrování. Vzorové nastavení je na obrázku.

| Nastavení e-mailu sítě Internet |                                                                                                |                          |            |     |        |   |
|---------------------------------|------------------------------------------------------------------------------------------------|--------------------------|------------|-----|--------|---|
|                                 | Obecné Odeslaná pošta Odstraněná pošta<br>Server pro odchozí poštu Připojení Upřesnit          |                          |            |     |        |   |
|                                 | Čísla portů serveru                                                                            |                          |            |     |        |   |
|                                 | Server <u>p</u> říchozí pošty (IMAP): 993 Použít <u>v</u> ýchozí                               |                          |            |     |        |   |
|                                 | Použít te <u>n</u> to typ šifrovaného připojení: SSL                                           |                          |            |     |        |   |
|                                 | Server pro odcho                                                                               | ozí poštu (SMTP)         | : 465      |     |        |   |
|                                 | Použít tento                                                                                   | typ šifr <u>o</u> vaného | připojení: | SSL | -      |   |
|                                 | Časové limity serveru<br>Krátký Dlouhý 1 minuta<br>Složky<br>Cesta ke <u>k</u> ořenové složce: |                          |            |     |        |   |
|                                 |                                                                                                |                          |            | ОК  | Storno | > |

10. Tím jste se vrátili do přechozího dialogového okna, kde můžete pokračovat stisknutím Další.

| Změnit účet                                                                     |                                              |                                                                                                    |  |  |
|---------------------------------------------------------------------------------|----------------------------------------------|----------------------------------------------------------------------------------------------------|--|--|
| Nastavení e-mailu sítě Interr<br>Je třeba provést následující n                 | <b>iet</b><br>astavení. Potom bude e-mailový | účet funkční.                                                                                                    |  |  |
| Informace o uživateli                                                           |                                              | Test nastavení účtu                                                                                                    |  |  |
| Jméno:                                                                          | Jiří Kűfner                                  | Po doplnění informací na této obrazovce doporučujeme<br>provýst test účtu klikautím po přísladující tačitla. (Jo třebo |  |  |
| E-mailová adresa:                                                               | jiri.kufner@imatic.cz                        | síťové připojení.)                                                                                                    |  |  |
| Informace o serveru                                                             |                                              |                                                                                                    |  |  |
| Typ účtu:                                                                       | IMAP 👻                                       | lest hastaveni uctu                                                                                                    |  |  |
| Server příchozí pošty:                                                          | mail.imatic.cz                               | Vyzkoušet nastavení účtu při kliknutí na tlačítko<br>Další                                                             |  |  |
| Server pro odchozí poštu (SMTP):                                                | smtp.imatic.cz                               |                                                                                                    |  |  |
| Přihlašovací informace                                                          |                                              |                                                                                                    |  |  |
| Uživatelské jméno:                                                              | jiri.kufner@imatic.cz                        |                                                                                                    |  |  |
| Heslo:                                                                          | ******                                       |                                                                                                    |  |  |
| Zapamatovat heslo                                                               |                                              |                                                                                                    |  |  |
| Požadovat přihlášení pomocí zabezpečeného ověřování hesla (SPA) Další nastavení |                                              |                                                                                                    |  |  |
|                                                                                 |                                              | < Zpět Další > Storno                                                                                                  |  |  |

11. Poté již jen Outlook otestuje správné nastavení serveru a vy pomocí tlačítka Dokončit dokončíte vytváření mailového účtu.